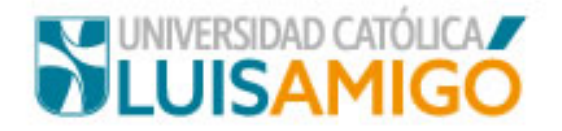

## Votaciones

En el menú principal (al lado izquierdo de su pantalla) del sistema **UenLinea** encontrará la funcionalidad **Sistema de Elecciones.** De clic sobre ella para ingresar al sistema institucional de elecciones

Tenga en cuenta que la sesión tiene una duración de 30 minutos. Si en este tiempo no ha ejercido su derecho al voto deberá iniciar una nueva sesión desde UenLinea.

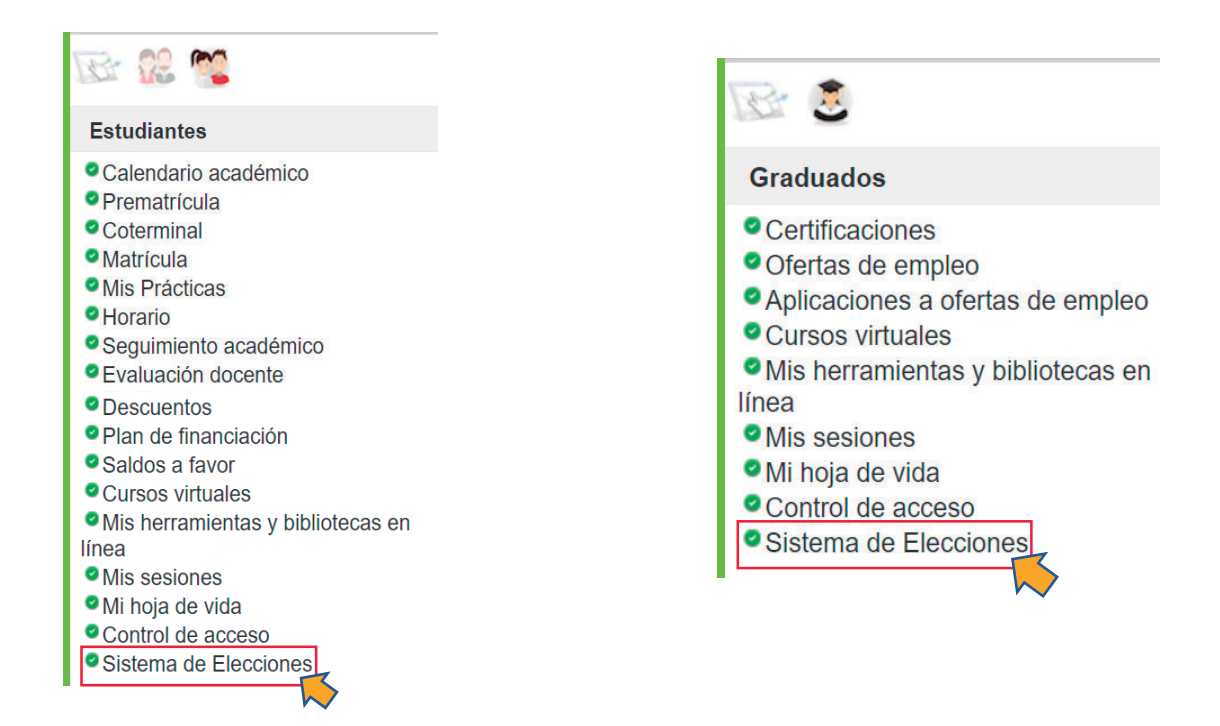

Sí se encuentra en el navegador Chrome, debe habilitar las ventanas emergentes de la siguiente forma:

De clic en el ícono de ventanas emergentes

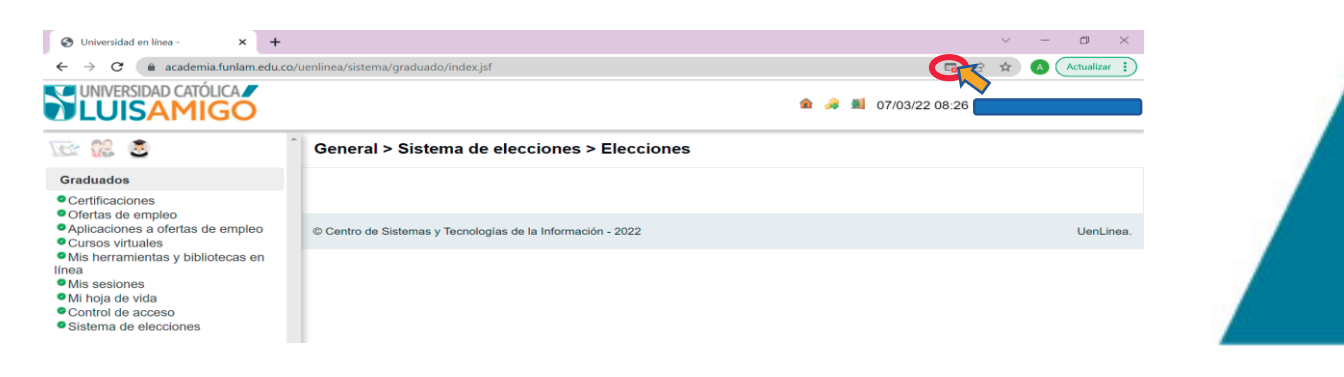

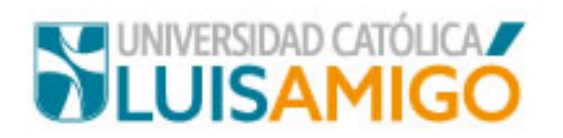

Seleccione la opción Siempre permitir ventanas emergentes y redireccionamientos

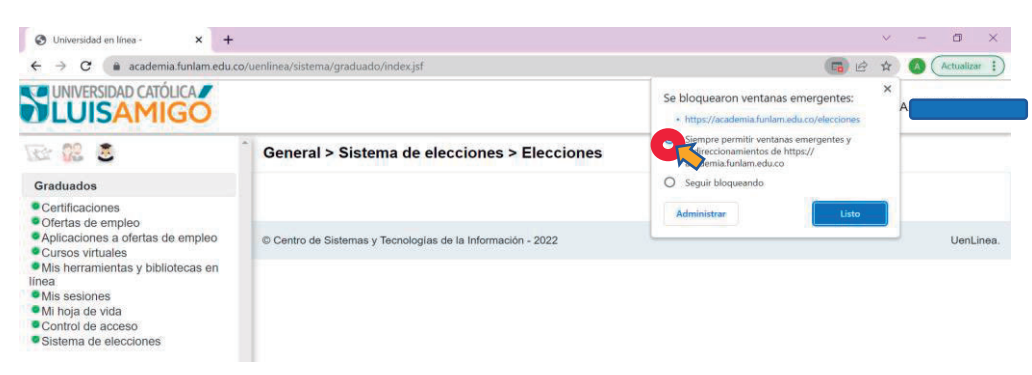

Presione el botón de Listo

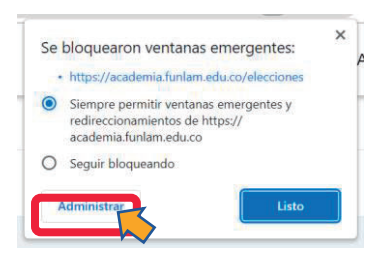

Sí se encuentra en el navegador Mozilla, debe habilitar las ventanas emergentes de la siguiente forma:

Presione el botón Opciones

| Universidad en línea - X                                                                                                    | +                                                                          |                       | <br>ø | ×     |
|----------------------------------------------------------------------------------------------------|----------------------------------------------------------------------------|-----------------------|-------|-------|
| ← → C                                                                                                    | 🕒 🕫 🗔 🖙 https://academia.funlam.edu.co/uenlinea/sistema/graduado/index.jsf | 田公                    |       | =     |
| Firefox ha impedido que este sitio abr                                                                                              | iera una ventana emergente. Opciones                                       |                       |       | ×     |
|                                                                                                    |                                                                            | 🍙 ਫ਼ 🛋 07/03/22 08:45 |       |       |
| Re: 02 3                                                                                                    | General > Sistema de elecciones > Elecciones                               |                       |       |       |
| Graduados                                                                                                    |                                                                            |                       |       |       |
| Certificaciones     Ofertas de empleo     Aplicaciones a ofertas de emple     Cursos virtuales     Mis herramientas y bibliotecas e | 60 © Centro de Sistemas y Tecnologías de la Información - 2022<br>en       |                       | UenLi | inea. |
| <ul> <li>Mis sesiones</li> <li>Mi hoja de vida</li> <li>Control de acceso</li> <li>Sistema de elecciones</li> </ul>                 |                                                                            |                       |       |       |

Seleccione la opción Permitir ventanas emergentes

|                    |                                                          |                                                           | - 0                                                                                                    | ×                                                                                                    |
|--------------------|----------------------------------------------------------|-----------------------------------------------------------|----------------------------------------------------------------------------------------------------|----------------------------------------------------------------------------------------------------|
| 🖴 🗔 🕶 https://ac   | ademia.funlam.edu.co/uenlinea/sistema/graduado/index.jsf | E 🏠                                                       |                                                                                                    | =                                                                                                    |
| ventana emergente. | Opciones                                                 |                                                           |                                                                                                    | ×                                                                                                    |
|                    | Permitir ventanas emergentes para academia.funlam.edu.co | 🎓 🚑 📕 07/03/22 08:45                                      |                                                                                                    |                                                                                                    |
| General >          | Sistema de elecciones > Elecciones                       |                                                           |                                                                                                    |                                                                                                    |
|                    |                                                          |                                                           |                                                                                                    |                                                                                                    |
| © Centro de Sis    | ternas y Tecnologias de la Información - 2022            |                                                           | UenL                                                                                                    | inea.                                                                                                    |
|                    | e General ><br>© Centro de Sis                           | Centro de Sistemas y Tecnologías de la Información - 2022 | Centro de Sistemas y Tecnologías de la Información - 2022     Centro de Sistemas y Tecnologías de la Información - 2022 | <ul> <li>- or</li> <li>Image: Constraint of the second second s</li></ul> |

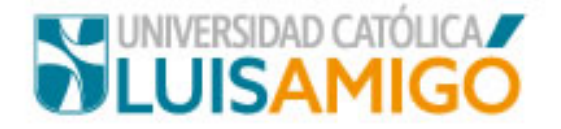

En la página principal del sistema institucional de elecciones, de clic sobre el menú ubicado en la esquina superior izquierda para acceder a las opciones habilitadas

|       |                                                                              | 匬 | [→ Cerrar Sesión |
|-------|------------------------------------------------------------------------------|---|------------------|
| Bienv | enido al nortal del Sistema Electoral de la Universidad Católica Luis Amigó. |   |                  |

Tenga en cuenta que la sesión tiene una duración de 30 minutos. Si en este tiempo no ha ejercido su derecho al voto deberá iniciar una nueva sesión desde UenLinea.

Seleccione la opción Votaciones de candidatos, para realizar la postulación pertinente

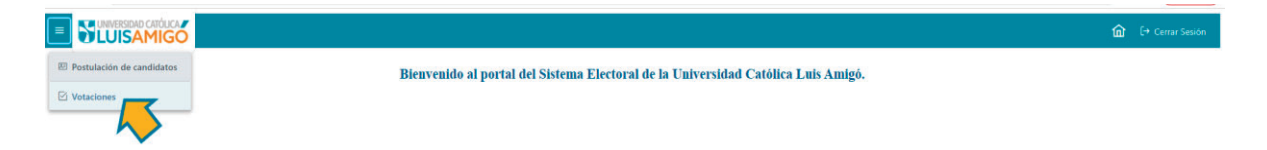

Podrá visualizar los órganos colegiados en los cuales usted se encuentra habilitado para votar

| D Votaciones                                                                                                    |                                                                                                    |                                                                                                    |                                              |
|----------------------------------------------------------------------------------------------------|----------------------------------------------------------------------------------------------------|----------------------------------------------------------------------------------------------------|----------------------------------------------|
| Términos y condiciones                                                                                                    |                                                                                                    |                                                                                                    |                                              |
| En la Universidad Católica Luís Amigó concebimos la actividad electoral de un modo profundamente democrático y los candid.<br>Con el fin de lograr aglilidad y transparencia en todas las votaciones. al hacer uso del derecho del voto a través de esta forma q<br>Las votaciones se efectuarán entre 25-04-2022 152804 PM y 30-06-2022 103802 AM , calendario establecido por el Comité E<br>El votante solo puede votar por los órganos a los cuales su vinculo con la Universidad lo permita.<br>El voto es secreto.<br>Identificar claramente el órgano colegiado al cual aspira cada uno de los candidatos.<br>El votante vota solo una vez por órgano de gobierno. | atos postulados serán los responsables de su gobierno y de la bi<br>use incluye tecnología e innovación, que busca mejorar los sistem<br>lectoral. El sistema de votación no estará disponible en horanos | isqueda y cumplimiento de todas las acciones conce<br>nas de participación de la comunidad universitaria, te<br>y fechas diferentes a las anteriormente mencionadas | mientes a nuestra misión.<br>Inga en cuenta: |
| Una vez seeccionado el candidato al cual otorgara su voto, recuerto contrimar su elección.<br>Búsqueda Q bucer V Limpiar                                                                                                    |                                                                                                    |                                                                                                    |                                              |
| Órgano colegiado                                                                                                    | Estamento                                                                                                    | Fecha de votación                                                                                                    | Votación                                     |
| COMITE CURRICULAR PSICOLOGIA MEDELLIN GRADUADOS                                                                                                    | ESTUDIANTES                                                                                                    |                                                                                                    | 4                                            |
| Mostrando 1 a 1                                                                                                    | de 1 registros < < 1 > >> 10 🗸                                                                                                    |                                                                                                    |                                              |

Para acceder al tarjetón del órgano colegiado deseado, seleccione el ícono de la columna votación en el respectivo registro

| Búsqueda Q Buscar 🌾 Limpiar                     |                |                   |          |
|-------------------------------------------------|----------------|-------------------|----------|
| Ôrgano colegiado                                | Estamento      | Fecha de votación | Votación |
| COMITE CURRICULAR PSICOLOGIA MEDELLIN GRADUADOS | ESTUDIANTES    |                   | ے ک      |
| Mostrando 1 a 1 de 1 registros                  | « < 1 > » 10 Y |                   |          |

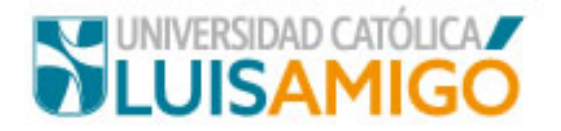

En el tarjetón podrá observar los candidatos con su respectiva foto y propuesta. Seleccione el candidato de su preferencia dando clic sobre la foto.

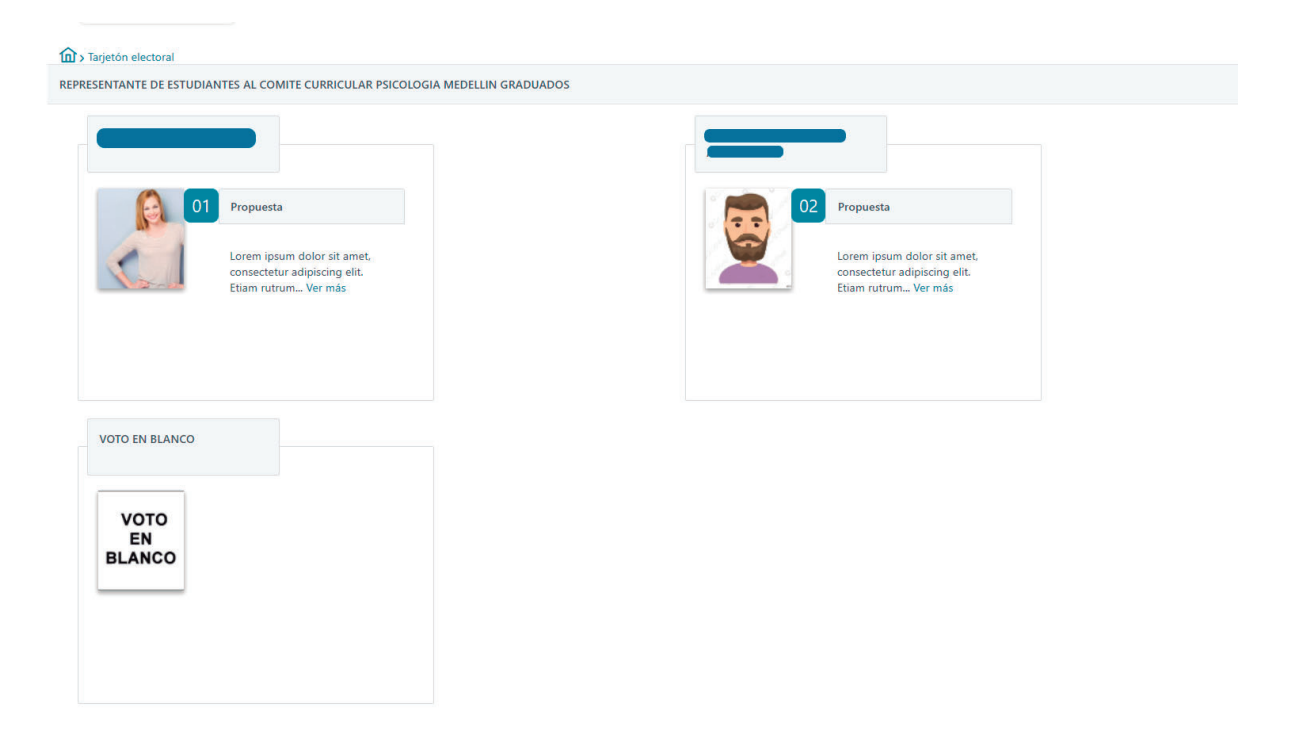

Para votar por el candidato, seleccione la opción "SI" si no desea votar por el candidato escogido seleccione la opción "No"

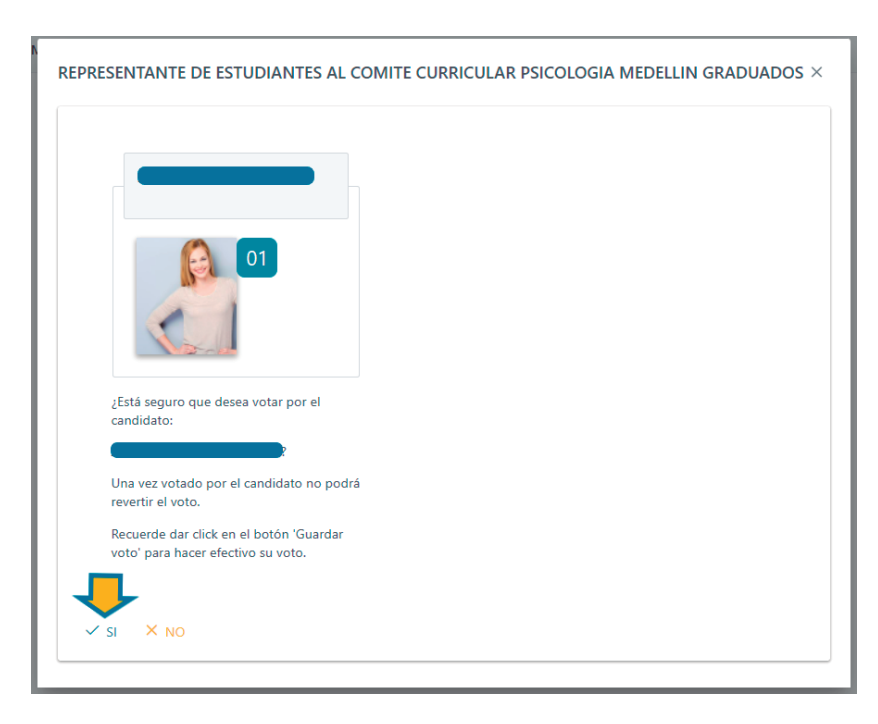

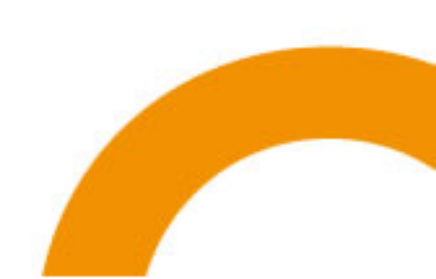

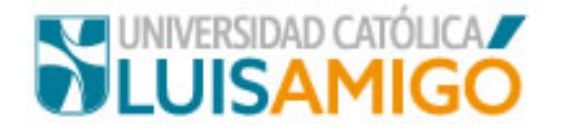

Si seleccionó la opción "SI" podrá ver el candidato escogido enmarcado en un recuadro color azul. Para confirmar y registrar su voto debe dar clic en el botón "Guardar voto".

Si desea cambiar el voto debe seleccionar un nuevo candidato o voto en blanco y repetir los pasos del punto anterior.

Si no desea ejercer el voto en dicho órgano colegiado de clic en el botón "Cancelar".

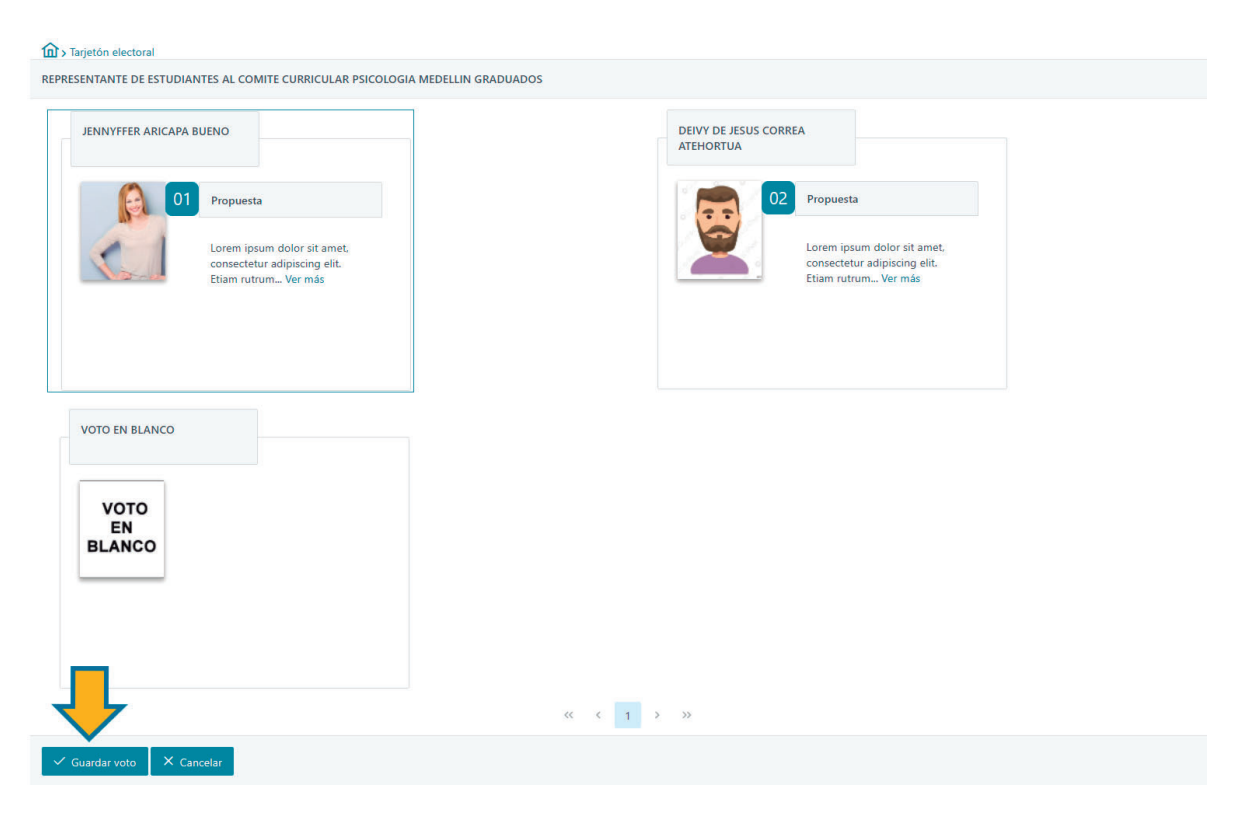

## **TENER EN CUENTA:**

- ✓ Si no confirma su voto a través del botón "Guardar voto", este no será registrado en el sistema.
- ✓ La sesión tiene una duración de 30 minutos. Si en este tiempo no ha ejercido su derecho al voto deberá iniciar una nueva sesión desde UenLinea.

Una vez el voto ha sido confirmado, quedará registrada la fecha y hora de votación en el registro del órgano colegiado seleccionado y desaparecerá el ícono de votación. En este punto el voto no podrá ser modificado.

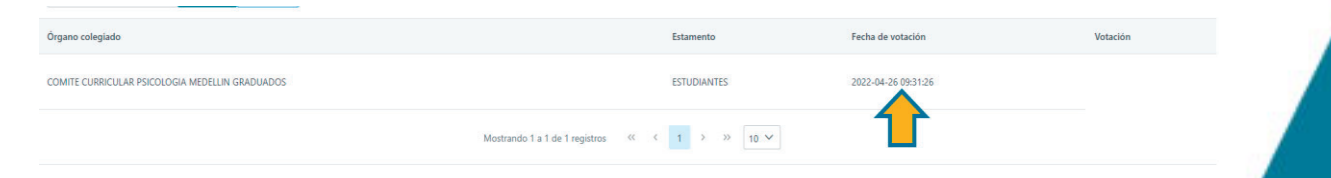